## **∢** Vous faire aider

1. D'abord par vos proches (conjoint, enfants, voisins, aidants...)

2• Au besoin, si personne d'autre ne peut vous aider, les Clic peuvent vous accompagner dans votre démarche.

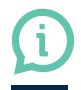

9 Clic dans le département de Maine-et-Loire

### Clic d'Angers

Espace du Bien Vieillir Robert Robin 16 bis, avenue Jean-XXIII 49000 Angers Tél. : 02 41 25 01 37 clic@ville.angers.fr

### Clic Nord Est Anjou

MSAP 15, avenue Legoulz-de-la-Boulaie 49150 Baugé en Anjou Tél. : 02 41 89 14 54 contact@clicnordestanjou.com

#### Clic du Grand Saumurois Coordination Autonomie

11, rue de Rouen 49400 Saumur Tél. : 02 41 83 22 20 accueil@coordination-autonomie.fr

#### Clic Aînés Outre Maine

ZA du Bocage 5, rue René-Hersen Bâtiment B - porte 2 49240 Avrillé Tél. : 02 41 05 11 08 clic.ainesoutremaine@wanadoo.fr

### Clic Loire Layon Aubance Rue Jacques-du-Bellay

49380 Thouarcé Tél. : 02 41 80 68 13 clic@loirelayonaubance.fr

#### **Clic IGEAC**

24, avenue Maudet 49300 Cholet Tél. : 02 41 30 26 34 clic.choletais@gmail.com

### Clic de l'Anjou Bleu

Maison de Pays - Route d'Aviré 49500 Segré-en-Anjou Bleu Tél. : 02 41 61 29 91 clic@anioubleu.com

#### Clic de Loir à Loire

Village Pierre Rabhi Place des Droits de l'Homme et du Citoyen 49124 Saint-Barthélemy-d'Anjou Tél. : 02 41 95 28 34 contact@clicdeloiraloire.fr

### Clic de Mauges Communauté

Mauges communauté Rue Robert Schuman - La Loge Beaupréau 49600 Beaupréau-en-Mauges Tél. : 02 41 71 77 00 clic@maugescommunaute.fr

## Pour trouver votre futur établissement\*, rendez-vous sur

# 🛪 ViaTrajectoire.fr

### **PETIT GUIDE INFOS & DÉMARCHES**

\* EHPAD, résidences autonomie, unités de soins longue durée, accueils de jour, hébergements temporaires...

#### Si vous rencontrez un problème technique une fois connecté au site ViaTrajectoire, une plateforme d'assistance est joignable du lundi au vendredi de 8 heures à 18 heures.

PAR MAIL: contact@viatrajectoire-pdl.fr

PAR TÉLÉPHONE : 02 40 69 10 79

Vous devrez impérativement vous munir de votre numéro de dossier ViaTrajectoire. La plateforme ne traite que les problèmes liés au fonctionnement du site ViaTrajectoire.

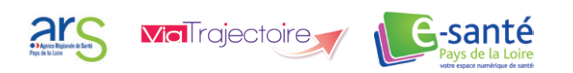

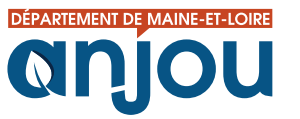

Un service financé par Pays de la L

Via l'rajectoire

maine-et-loire.fr maine\_et\_loire | f Departement49 DÉPARTEMENT DE MAINE-ET-LOIRE

## Un site unique, pour vos démarches ViaTrajectoire.fr

## À quoi ça sert ?

- **Consulter l'annuaire national** des EHPAD, résidences autonomie, unités de soin longue durée, hébergements temporaires, accueils de jour
- **S'inscrire** dans l'établissement de votre choix
- Déposer sur votre espace privé, les documents nécessaires à votre inscription
- Suivre l'évolution de votre dossier

### Pour qui?

- Pour vous, personne âgée, souhaitant vous inscrire en maison de retraite ou pour les personnes désignées par vous et qui peuvent agir en votre nom.
- > rendez-vous dans l'espace «personnes âgées»
- Pour votre médecin traitant qui complétera votre dossier médical pendant ou après une consultation.
  l'espace « médecin libéral »
- Pour les établissements qui recevront votre demande et qui agissent en votre nom pour créer votre demande d'admission.
- > l'espace « professionnel »

## Qu'est-ce que c'est?

Un service public sur internet, déployé en Maine-et-Loire grâce à une collaboration entre le Département, l'ARS Pays de la Loire et le Groupement de coopération sanitaire e-santé Pays de la Loire. L'accès à cette plateforme numérique est **gratuit**, **confidentiel et sécurisé**.

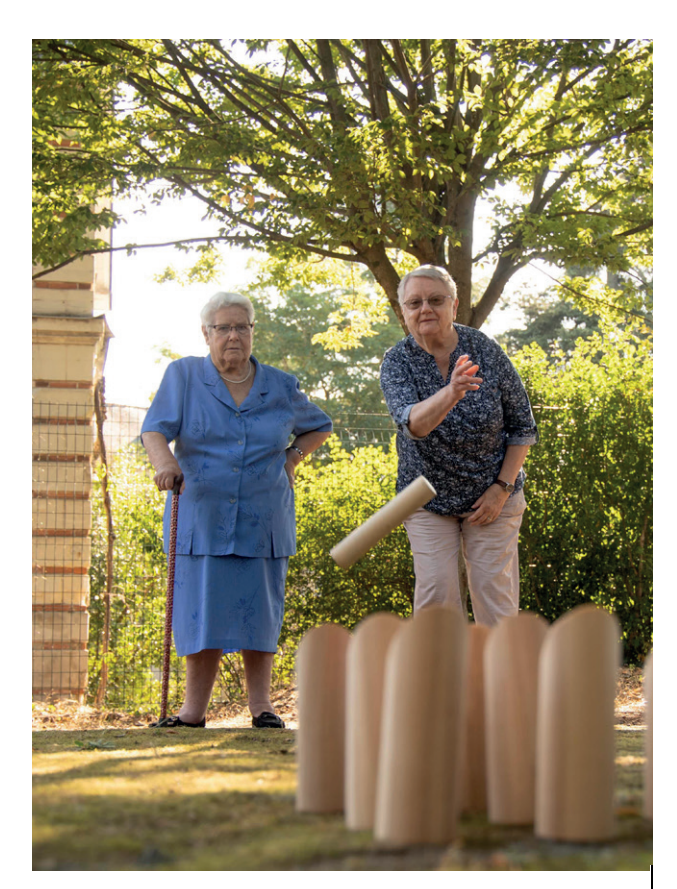

## S'inscrire en 4 étapes c'est facile !

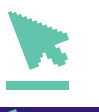

## Étape 1

# Se connecter sur viatrajectoire.fr

- Cliquer sur Espace Personnes âgées
- Créer votre dossier d'inscription avec une adresse mail valide

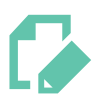

### Étape 3

### Renseigner le nom de son médecin traitant

- Indiquer ses coordonnées dans votre dossier
- Prendre rendez-vous avec lui afin qu'il complète le volet médical et le volet autonomie

-----

### Étape 2

# Remplir son dossier

- Compléter les civilités et votre adresse mail
- Créer votre mot de passe
- Ouvrir votre boîte mail
- Renseigner les informations administratives

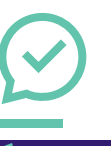

## Étape 4

## Faire son choix

- Rechercher l'établissement selon vos critères (proximité géographique, budget, type d'hébergement...)
- Envoyer les demandes
- Modifier, compléter ou annuler quand vous le souhaitez votre demande d'admission
- Consulter les réponses des établissements sur votre espace personnel